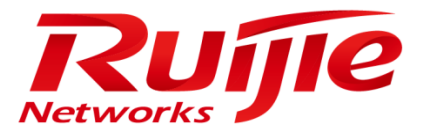

# RG-MCP\_1.35\_Build20160318

**Installation Manual** 

## **Copyright Statement**

#### Ruijie Networks©2016

Ruijie Networks reserves all copyrights of this document. Any reproduction, excerption, backup, modification, transmission, translation or commercial use of this document or any portion of this document, in any form or by any means, without the prior written consent of Ruijie Networks is prohibited.

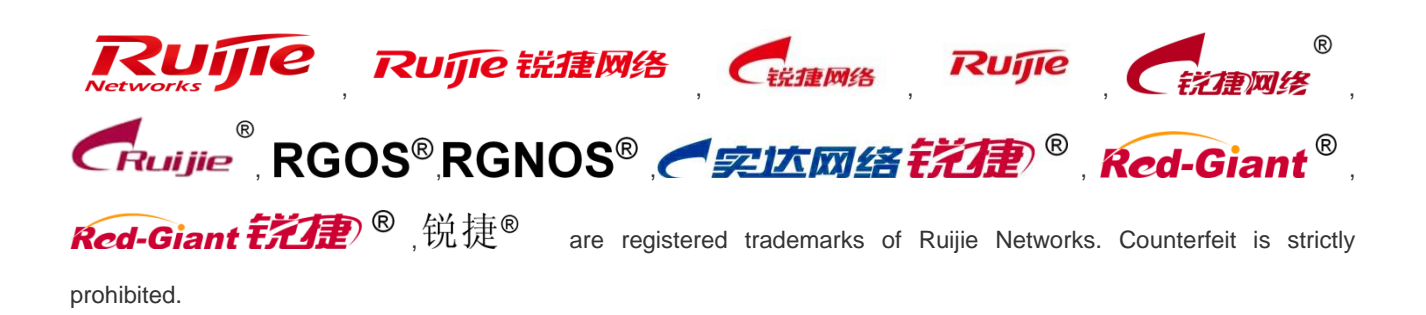

## **Exemption Statement**

This document is provided "as is". The contents of this document are subject to change without any notice. Please obtain the latest information through the Ruijie Networks website. Ruijie Networks endeavors to ensure content accuracy and will not shoulder any responsibility for losses and damages caused due to content omissions, inaccuracies or errors.

## Audience

This manual is intended for:

- Network engineers
- Technical support and servicing engineers
- Network administrators

## **Obtaining Technical Assistance**

- Ruijie Networks Website: <u>http://www.ruijienetworks.com/</u>
- Service Email: service\_rj@ruijienetworks.com
- Technical Support: <u>http://www.ruijienetworks.com/service.aspx</u>
- Technical Support Hotline: +86-4008-111-000

## **Document Convention**

The symbols used in this document are described as follows:

- Warning: Indicates a rule that users must comply with, which if ignored, could result in personal danger or equipment damage.
- A Caution: Indicates important information that users must learn, which if ignored, could result in functional failure or performance deterioration.
- **(i)** Note: Provides supplement, declaration, and prompts, which if ignored, will not cause a serious consequence.
- Product or version support: Describes the support status of the product or version.

# 1 Installation

# 1.1 Preparations

## 1.1.1 Checking Disk Partition and Physical Server

Requirements for minimum configurations of the server hardware are as follows:

| Hardware               | Requirement                         | Remarks          |
|------------------------|-------------------------------------|------------------|
| CPU                    | 4 cores and 2.0 GHz CPU clock speed |                  |
| Memory                 | 24 GB                               |                  |
| Hard disk              | 1 TB                                | Single hard disk |
| Network interface card | Gigabit NIC                         |                  |
| (NIC)                  |                                     |                  |
| System                 | CentOS 6.6 (compact edition)        | X64-bit system   |

• Hard disk partition restrictions

Install the system according to the following partition requirements:

/: Specifies the 204800 MB root directory of the Linux system. The root directory contains all sub-directories.

/tmp: Specifies the 10240 MB directory for storing temporary files. This directory is arranged in an independent partition to avoid impact of file system overflow on system stability

Swap directory: Implements a virtual memory. It is recommended that the size of the virtual memory be one or two times the size of the physical memory. For example, configure a 64 GB virtual memory when the physical memory is 32 GB.

/project: Specifies the 204800 MB project directory for storing the installation file.

/bak: Specifies the 204800 MB backup directory for storing the backed up database, files, and logs.

/mcp: Specifies the database directory of the remaining space.

A The partitions marked in red above are mandatory, each with a size larger than 100 GB.

Port mapping

The port mapping function is used for public network deployment. CentOS is adopted on the Marketing Cloud Platform (MCP), and does not provide a self-defense function by default. Therefore, apply the port mapping mode instead of the overall system mapping mode in a case without the defense function.

| Intranet | External     | Protocol | Mandatory   | Remarks                                     |
|----------|--------------|----------|-------------|---------------------------------------------|
| Port     | Network Port |          | or Optional |                                             |
| 80       | 80           | TCP      | Mandatory   | MCP access port, which cannot be replaced   |
|          |              |          |             | by other ports.                             |
| 3478     | 3478         | UDP      | Mandatory   | MCP authentication port, which cannot be    |
|          |              |          |             | replaced by other ports.                    |
| 3479     | 3479         | UDP      | Mandatory   | MCP authentication port, which cannot be    |
|          |              |          |             | replaced by other ports.                    |
| 22       | Ports other  | TCP      | Optional    | Secure shell (SSH) remote login port of the |

Use the public network IP address of the egress device for mapping.

| than port 22 |  | MCP.                                          |
|--------------|--|-----------------------------------------------|
|              |  | Do not use port 22 for mapping. The           |
|              |  | password for running the operating system     |
|              |  | (OS) must be highly complex to avoid attacks. |

• Parameter verification of the **sysctl.conf** file

### Symptoms

Connection setup possibly fails when multiple clients use a same external network IP address. Specifically, the clients send synchronization packets to the server, but the server does not return the synchronization acknowledgments to the clients after receiving the synchronization packets. As a result, the clients retransmit the synchronization packets and it takes about one minute to set up connection.

## Purpose

The purpose is to check whether the value of **net.ipv4.tcp\_tw\_recycle** is **0** in the **sysctl.conf** file in the **/etc/** directory, and change the value to **0** if not.

**()** Modification is not required if no corresponding configuration is found in the **sysctl.conf** file.

#### Procedure

- 1. Run the vi /etc/sysctl.conf command to open the sysctl.conf file.
- 2. Enter i to move the cursor to the back of 1 in net.ipv4.tcp\_tw\_recycle = 1.
- 3. Replace 1 by 0, and press ESC.
- 4. Enter : **wp**, and exit to save the modification.
- 5. Run the **sysctl –p** command to validate the modification.

## 1.1.2 Modifying System Time

If the system time is inconsistent with local standard time, manually run the date command to modify the time.

The following figure shows the date command in the format of date month day hour minute year.

```
[root@localhost bin]# date 110618152014
Thu Nov 6 18:15:00 csr 2014
[root@localhost bin]#
```

## 1.1.3 Copying Installation File to Server

## 1.1.3.1 ISO Upload Mode

CentOS provides a tool that enables users to easily implement direct interaction between Window systems and Linux systems. For details about the tool, see chapter 2.2.

- 1. Copy the ISO file to any directory of the server.
- 2. Run the mount -o loop / directory storing the file/file name/mnt/ command.

## Example:

To upload a file stored in the home directory, run the following command:

#### mount -o loop /home/RG-MCP\_v1.35\_Build20160318.iso /mnt/

Ш.

Do not mount the file to the **tmp** directory; otherwise, the **tmp** directory will be read-only and the script cannot be properly executed.

## 1.1.3.2 USB Flash Drive Mode

- 1. Insert the USB flash drive into the USB port.
- 2. Run the fdisk -I command to display the partition information of the USB flash drive.

The red frame in the following figure shows the size of the USB flash drive.

| Disk /dev/sdb: 53.<br>255 heads, 63 sect<br>Units = cylinders<br>Sector size (logic<br>I/O size (minimum,<br>Disk identifier: ( | 7 GB, 53687<br>cors/track,<br>of 16065 *<br>cal/physical<br>/optimal): 5<br>0x502626b1 | 091200 byte<br>6527 cyline<br>512 = 82252<br>): 512 byte<br>12 bytes / | es<br>ders<br>280 bytes<br>es / 512 byt<br>512 bytes | es |           |
|----------------------------------------------------------------------------------------------------|----------------------------------------------------------------------------------------|------------------------------------------------------------------------|------------------------------------------------------|----|-----------|
| Device Boot                                                                                                    | Start                                                                                  | End                                                                    | Blocks                                               | Id | System    |
| /dev/sdb2                                                                                                    | 1                                                                                      | 6527                                                                   | 52428096                                             | 8e | Linux LVM |

3. Run the mount -o loop /dev/sdb2 /mnt/ command to mount the USB flash drive to the mnt directory.

A Do not mount the file to the tmp directory; otherwise, the tmp directory will be read-only and the script cannot be properly executed.

```
[/uev/suas
                               37140
                                                  UJ2/1
                                                              22090/104
                                                                                OF LINUX LVM
 Disk /dev/sdb: 53.7 GB, 53687091200 bytes
255 heads, 63 sectors/track, 6527 cylinders
Units = cylinders of 16065 * 512 = 8225280 bytes
Sector size (logical/physical): 512 bytes / 512 by
I/O size (minimum/optimal): 512 bytes / 512 bytes
Disk identifier: 0x502626b1
                                                                    512 bytes
                                                                                Id System
8e Linux LVM
     Device Boot
                                                                  Blocks
                               Start
                                                    End
                                                   6527
                                                                52428096
  dev/sdb2
                                     1
```

## 1.1.3.3 ISO Download Mode

- 1. Set up a Hypertext Transfer Protocol (HTTP) or File Transfer Protocol (FTP) server on a machine connected to the server, and copy the installation file to the HTTP or FTP server.
- 2. Log in to the MCP server, and run the following command to download the installation file:
- HTTP mode (for example, use the HFS tool to set up an HTTP server)

Run the wget http: // server address/file name command.

If a prompt is displayed, indicating that the **wget** command does not exist, perform installation via the **yum install wget** command. Ensure that the server is already connected to the Internet before performing this step.

#### Example:

Run the cd /home command to enter the home directory, and run the following command to download the ISO file:

wget http://172.18.3.33/RG-MCP\_v1.35\_Build20160318.iso

The ISO file is downloaded to the **home** directory. If the designated directory is not displayed after the **wget** command is run, the ISO file is downloaded to the current directory by default.

FTP mode

Run the wget ftp://FTP user name:FTP password@address/directory name/file name command.

## Example:

1. Run the following command:

wget ftp://www:www@192.168.0.1/mcp/RG-MCP\_v1.35\_Build20160318.iso

2. Run the mount -o loop /directory storing the file/file name/mnt/ command to mount the ISO file.

#### Example:

To download a file to the home directory, run the following command:

#### mount -o loop /home/RG-MCP\_v1.35\_Build20160318.iso /mnt/

A Do not mount the file to the **tmp** directory; otherwise, the **tmp** directory will be read-only and the script cannot be properly executed.

## 1.1.3.4 Compact Disc Mode

In CentOS, the installation file is in the CD-ROM form.

- 1. Log in to CentOS.
- 2. Run the mount -o loop /dev/cdrom /mnt/ command to mount the compact disc to the /mnt directory.
- A Do not mount the file to the **tmp** directory; otherwise, the **tmp** directory will be read-only and the script cannot be properly executed.

## 1.1.4 Modifying Character Encoding Format

Modify the character encoding format to UTF8, as shown in the following figures:

| r                                                            | Session Options - serial-com1                                              |
|--------------------------------------------------------------|----------------------------------------------------------------------------|
|                                                              | Category:                                                                  |
|                                                              | Connection Window and Text Appearance                                      |
| Options Transfer Script<br>Session Options<br>Global Options | <ul> <li>Connection             <ul> <li>Logon Actions</li></ul></li></ul> |
| ✓ Auto Save Options                                          | Style:   Reverse video  Bold                                               |
| Save Settings Now                                            | OK Cancel                                                                  |
| $\rightarrow$                                                |                                                                            |

# 1.2 Procedure

Enter commands manually to perform installation.

## 1.2.1 Initiating Script

It is possible that the /mnt directory is read-only. Therefore, enter a read/write directory first.

- 1. Run the **cd /tmp** command to enter the **tmp** directory.
- 2. Run the cp -r /mnt/\* /tmp command to copy the ISO file to the tmp directory.
- 3. Run the */install.sh.x* command to automatically perform the installation.

Enter the directory in which install.sh.x is stored; otherwise, the script cannot be executed.

After the installation succeeds (no error or other exception information is displayed), the input mode is displayed, for example:

## [root@naĝios tmp]#

The error shown in the following figure does not affect the MCP installation and can be ignored.

| error: Failed dependencies:                                                                                          |
|----------------------------------------------------------------------------------------------------|
| libperl.so()(64bit) is needed by perl-4:5.10.1-136.el6.x86_64                                                        |
| perl(Module::Pluggable) is needed by perl-4:5.10.1-136.el6.x86_64                                                    |
| perl(Pod::Simple) is needed by perl-4:5.10.1-136.el6.x86_64                                                          |
| per](version) is needed by per]-4:5.10.1-136.el6.x86_64                                                              |
| perl-libs is needed by perl-4:5.10.1-136.el6.x86_64                                                                  |
| perl-libs = 4:5.10.1-136.el6 is needed by perl-4:5.10.1-136.el6.x86_64                                               |
| warning: /bak/soft/rpm/perl-devel-5.10.1-136.el6.x86_64.rpm: Header V3 RSA/SHA1 Signature, key ID c105b9de: NOKEY    |
| error: Failed dependencies:                                                                                          |
| /usr/bin/perl is needed by perl-devel-4:5.10.1-136.el6.x86_64                                                        |
| db4-devel is needed by perl-devel-4:5.10.1-136.el6.x86_64                                                            |
| gdbm-devel is needed by perl-devel-4:5.10.1-136.el6.x86_64                                                           |
| per] >= 0:5.002 is needed by per]-deve]-4:5.10.1-136.el6.x86_64                                                      |
| perl >= 1:5.7.2 is needed by perl-devel-4:5.10.1-136.el6.x86_64                                                      |
| per] = 4:5.10.1-136.el6 is needed by per]-deve]-4:5.10.1-136.el6.x86_64                                              |
| perl(Carp) is needed by perl-devel-4:5.10.1-136.el6.x86_64                                                           |
| perl(Config) is needed by perl-devel-4:5.10.1-136.el6.x86_64                                                         |
| perl(DynaLoader) is needed by perl-devel-4:5.10.1-136.el6.x86_64                                                     |
| perl(Exporter) is needed by perl-devel-4:5.10.1-136.el6.x86_64                                                       |
| perl(ExtUtils::Constant) is needed by perl-devel-4:5.10.1-136.el6.x86_64                                             |
| perl(ExtUtils::Installed) is needed by perl-devel-4:5.10.1-136.el6.x86_64                                            |
| perl(ExtUtils::MakeMaker) is needed by perl-devel-4:5.10.1-136.el6.x86_64                                            |
| perl(ExtUtils::ParsexS) is needed by perl-devel-4:5.10.1-136.el6.x86_64                                              |
| perl(File::Compare) is needed by perl-devel-4:5.10.1-136.el6.x86_64                                                  |
| perl(File::Find) is needed by perl-devel-4:5.10.1-136.el6.x86_64                                                     |
| perl(File::Path) is needed by perl-devel-4:5.10.1-136.el6.x86_64                                                     |
| perl(File::Spec) is needed by perl-devel-4:5.10.1-136.el6.x86_64                                                     |
| perl(Getopt::Long) is needed by perl-devel-4:5.10.1-136.el6.x86_64                                                   |
| perl(Getopt::Std) is needed by perl-devel-4:5.10.1-136.el6.x86_64                                                    |
| perl(IO::File) is needed by perl-devel-4:5.10.1-136.el6.x86_64                                                       |
| per[(Text::wrap) is needed by perl-devel-4:5.10.1-136.el6.x86_64                                                     |
| perl(constant) is needed by perl-devel-4:5.10.1-136.el6.x86_64                                                       |
| perl(strict) is needed by perl-devel-4:5.10.1-136.el6.x86_64                                                         |
| perl(vars) is needed by perl-devel-4:5.10.1-136.el6.x86_64                                                           |
| perl(warnings) is needed by perl-devel-4:5.10.1-136.el6.x86_64                                                       |
| warning: /bak/soft/rpm/libstdc++-devel-4.4.7-11.el6.x86_64.rpm: Header V3 RSA/SHA1 Signature, key ID c105b9de: NOKEY |
| Preparing ##################################                                                                         |
| 1:libstdc++-devel ###################################                                                                |
| warning: /bak/soft/rpm/peri-libs-5.10.1-136.el6.x86_64.rpm: Header V3 RSA/SHA1 Signature, key ID c105b9de: NOKEY     |
| error: Failed dependencies:                                                                                          |
| popl = 415, 10, 1, 125, old is preded by popl libs 415, 10, 1, 126, old y86, 64                                      |

## 1.2.2 Performing Initial Configuration

## 1.2.2.1 Public Network Server or Intranet Server

If the server is set up in the public network (namely, a public network IP address is configured in the NIC) or can be accessed directly from the intranet, perform the following steps:

1. Log in to the system, enter the **soft** directory, and run the **cd /bak/soft/** command.

```
[root@localhost ~]#
[root@localhost ~]# cd /bak/soft/
[root@localhost soft]#
```

2. Run the ./setInternetNetwork.sh.x -localhostip 172.18.117.94 -internetip 172.18.117.94 -rootpw ADMINadmin123 command.

A Information marked in red must be changed according to the onsite environment based on the following rules:

- The two IP addresses behind -localhostip and –internetip must be changed to the actual NIC IP address, namely, the public network IP address or the intranet IP address. These two IP addresses shall be the same.
- The two IP addresses are an IP address that can be accessed by the authentication device, and cannot be empty. If the server is set up in the public network, the IP address marked in red is a public network IP address.
- -rootpw is the server password of the root user. The password must contain the uppercase letter, lowercase letter, and number, with a length more than 12 characters.
- The password cannot contain special symbols; otherwise, other uncontrollable exceptions may occur.

### 1.2.2.2 MCP Server Deployed in NAT Mode

If the server is mapped to the external network in network address translation (NAT) mode, perform the following steps:

1. Log in to the system, enter the soft directory, and run the cd /bak/soft/ command.

Run the /setInternetNetwork.sh.x -localhostip 172.18.117.94 –internetip 210.210.210.210 –rootpw ADMINadmin123 command. After the configuration, picture access and device correlation are normal only in the public network.

Information marked in red must be changed according to the onsite environment based on the following rules:

- The IP address behind -localhostip must be changed to the actual NIC IP address (intranet IP address of the NIC).
- The IP address behind -internetip must be changed to the actual IP address after the NAT, namely, the public network IP address.
- -rootpw is the server password of the root user. The password must contain the uppercase letter, lowercase letter, and number, with a length more than 12 characters.

() The password cannot contain special symbols; otherwise, other uncontrollable exceptions may occur.

## 1.2.3 Verifying Server Deployment

#### 1.2.3.1 Checking MCP Service

1. Enter the **jps** –I command to check whether the service is properly enabled.

If an error is prompted, exit SecureCRT and check the service again.

```
[root@localhost ~]# jps -1
4491 sun.tools.jps.Jps
3071 ./data.jar
3272 ./redis-consumer.jar
3092 org.apache.zookeeper.server.quorum.QuorumPeerMain
4246 org.apache.catalina.startup.Bootstrap
[root@localhost ~]# ■
```

2. Enter **ps aux | grep nginx** and **ps aux | grep redis** separately to check the service.

|   | root   | 1848 | 0.0 | 0.0 | 24284  | 752  | ? 5     | s 05:55 | 0:00 nginx: master process ./nginx -c /usr/local/nginx/conf/nginx.conf |
|---|--------|------|-----|-----|--------|------|---------|---------|------------------------------------------------------------------------|
|   | nobody | 1850 | 0.0 | 0.0 | 25080  | 1644 | ? 5     | 05:55   | 0:00 nginx: worker process                                             |
|   | nobody | 1851 | 0.0 | 0.0 | 25080  | 1644 | ? 5     | 05:55   | 0:00 nginx: worker process                                             |
| l | root   | 2040 | 0.0 | 0.0 | 103296 | 808  | pts/1 S | + 05:56 | 0:00 grep nginx                                                        |

| [root@loc                    | alhost                       | proj                     | ect]#                             | ps aux                                    | grep redis                                           |                     |                                           |                                                                                                    |
|------------------------------|------------------------------|--------------------------|-----------------------------------|-------------------------------------------|------------------------------------------------------|---------------------|-------------------------------------------|----------------------------------------------------------------------------------------------------|
| root                         | 5263                         | 0.1                      | 0.Ō                               | 31464                                     | 2232 pts/1                                           | 51                  | 22:11                                     | 0:00 /usr/local/bin/redis-server 127.0.0.1:6379                                                                                                    |
| root                         | 5264                         | 0.1                      | 0.0                               | 31348                                     | 2188 pts/1                                           | sl                  | 22:11                                     | 0:00 /usr/local/bin/redis-server 127.0.0.1:6380                                                                                                    |
| root                         | 5265                         | 0.0                      | 0.0                               | 31348                                     | 2184 pts/1                                           | 51                  | 22:11                                     | 0:00 /usr/local/bin/redis-server 127.0.0.1:6381                                                                                                    |
| root                         | 5266                         | 0.0                      | 0.0                               | 31348                                     | 2196 pts/1                                           | 51                  | 22:11                                     | 0:00 /usr/local/bin/redis-server 127.0.0.1:6382                                                                                                    |
| root                         | 5267                         | 0.1                      | 0.0                               | 31348                                     | 2208 pts/1                                           | sl                  | 22:11                                     | 0:00 /usr/local/bin/redis-server 127.0.0.1:6383                                                                                                    |
| root                         | 5268                         | 0.0                      | 0.0                               | 31348                                     | 2180 pts/1                                           | Sl                  | 22:11                                     | 0:00 /usr/local/bin/redis-server 127.0.0.1:6384                                                                                                    |
| root                         | 5269                         | 0.1                      | 0.0                               | 31348                                     | 2180 pts/1                                           | sl                  | 22:11                                     | 0:00 /usr/local/bin/redis-server 127.0.0.1:6385                                                                                                    |
| root                         | 5270                         | 0.0                      | 0.0                               | 31348                                     | 2180 pts/1                                           | s]                  | 22:11                                     | 0:00 /usr/local/bin/redis-server 127.0.0.1:6386                                                                                                    |
| root<br>root<br>root<br>root | 5267<br>5268<br>5269<br>5270 | 0.1<br>0.0<br>0.1<br>0.0 | $0.0 \\ 0.0 \\ 0.0 \\ 0.0 \\ 0.0$ | 31348<br>31348<br>31348<br>31348<br>31348 | 2208 pts/1<br>2180 pts/1<br>2180 pts/1<br>2180 pts/1 | S <br>S <br>S <br>S | 22:11<br>22:11<br>22:11<br>22:11<br>22:11 | 0:00 /usr/local/bin/redis-server 127.0.0.1:638<br>0:00 /usr/local/bin/redis-server 127.0.0.1:638<br>0:00 /usr/local/bin/redis-server 127.0.0.1:638<br>0:00 /usr/local/bin/redis-server 127.0.0.1:638 |

## 1.2.3.2 Checking Primary Port

Run the **netstat –aon |grep** *port number* command to respectively check whether ports 3478, 3479, and 80 are properly occupied.

| [root@localhost ~]# netstat -aon  grep 3478<br>udp 0 0 ::ffff:127.0.0.1:3478<br>udp 0 0 ::ffff:172.18.34.147:3478<br>[root@localhost ~]# | :::*<br>:::* | off (0.00/0/0)<br>off (0.00/0/0) |
|----------------------------------------------------------------------------------------------------|--------------|----------------------------------|
|                                                                                                    |              |                                  |

| [root | @localhost | ~]# | netstat -aon  grep 3479   |      |     |            |
|-------|------------|-----|---------------------------|------|-----|------------|
| lūdp  | 0          | Ū   | ::ffff:127.0.0.1:3479     | :::* | off | (0.00/0/0) |
| udp   | 0          | 0   | ::ffff:172.18.34.147:3479 | :::* | off | (0.00/0/0) |
| [root | @localhost | ~]# |                           |      |     |            |

| [root@lo | ocalhost | ~]# | netstat -aon grep 80     |                          |                |                        |
|----------|----------|-----|--------------------------|--------------------------|----------------|------------------------|
| tcp      | 0        | 0   | 0.0.0.0:80               | 0.0.0.0:*                | LISTEN of      | f (0.00/0/0)           |
| tcp      | 0        | 0   | ::ffff:127.0.0.1:8006    | :::*                     | LISTEN of      | f (0.00/0/0)           |
| tcp      | 0        | 0   | :::8010                  | :::*                     | LISTEN of      | f (0.00/0/0)           |
| tcp      | 0        | 0   | :::8080                  | :::*                     | LISTEN of      | f (0.00/0/0)           |
| tcp      | 0        | 0   | :::20880                 | :::*                     | LISTEN of      | f (0.00/0/0)           |
| tcp      | 0        | 0   | ::ffff:127.0.0.1:8080    | ::ffff:127.0.0.1:41509   | TIME_WAIT ti   | imewait (21.80/0/0)    |
| tcp      | 0        | 0   | ::ffff:172.18.3.62:57178 | ::ffff:172.18.3.62:20880 | ESTABLISHED ke | eepalive (4468.41/0/0) |
| tcp      | 0        | 0   | ::ffff:172.18.3.62:57159 | ::ffff:172.18.3.62:20880 | ESTABLISHED ke | eepalive (4450.40/0/0) |
| tcp      | 0        | 0   | ::ffff:172.18.3.62:20880 | ::ffff:172.18.3.62:57169 | ESTABLISHED of | f (0.00/0/0)           |
| tcp      | 0        | 0   | ::ffff:172.18.3.62:57169 | ::ffff:172.18.3.62:20880 | ESTABLISHED ke | eepalive (4461.40/0/0) |
| tcp      | 0        | 0   | ::ffff:127.0.0.1:8080    | ::ffff:127.0.0.1:41510   | TIME_WAIT ti   | imewait (51.80/0/0)    |
| tcp      | 0        | 0   | ::ffff:172.18.3.62:20880 | ::ffff:172.18.3.62:57178 | ESTABLISHED of | ff (0.00/0/0)          |
| tcp      | 0        | 0   | ::ffff:172.18.3.62:20880 | ::ffff:172.18.3.62:57159 | ESTABLISHED of | f (0.00/0/0)           |
| un'ix 2  | []       |     | DGRAM                    | 40180                    |                |                        |
| unix 3   | []       |     | STREAM CONNECTED         | 14180                    |                |                        |
| F 107    |          | 7.0 |                          |                          |                |                        |

## 1.2.3.3 Checking the Boot Log

- 1. Respectively run the following commands to check the logs:
- vi /project/data/logs/data-middleware.log
- vi /project/redis-consumer/logs/redis-consumer.log
- vi /bak/soft/apache-tomcat-7.0.55/logs/catalina.out
- 2. To exit, press **ESC**, and enter :q!.

If no error is displayed, the modification is successful.

## 1.2.3.4 Checking Firewall Rule

Run the iptables -nL command to check the firewall rules.

The following figure shows the firewall rules.

| [root@loca                         | alhost /]# iptables -nL                              |                                       |                                              |
|------------------------------------|------------------------------------------------------|---------------------------------------|----------------------------------------------|
| target<br>ACCEPT                   | tcp 0.0.0.0/0                                        | destination<br>0.0.0.0/0<br>0.0.0.0/0 | tcp dpt:22                                   |
| ACCEPT<br>ACCEPT<br>ACCEPT         | udp 0.0.0.0/0<br>udp 0.0.0.0/0<br>tcp 0.0.0.0/0      | 0.0.0/0                               | udp dpt:3479<br>udp dpt:3478<br>tcp dpt:3478 |
| ACCEPT                             | tcp 0.0.0.0/0<br>tcp 0.0.0.0/0                       | 0.0.0.0/0<br>0.0.0.0/0                | tcp dpt:3478<br>tcp dpt:70                   |
| Chain FORW<br>target               | WARD (policy ACCEPT)<br>prot opt source              | destination                           |                                              |
| Chain OUTF<br>target<br>[root@loca | PUT (policy ACCEPT)<br>prot opt source<br>alhost /]# | destination                           |                                              |

## 1.2.3.5 Accessing MCP Server

1. Start the Google browser, and enter <u>http://172.18.117.92</u> in the address bar to display the login page for tenants.

The IP address must be changed to the actual address.

|                                                                            | O License 🖉 Customer Service |
|----------------------------------------------------------------------------|------------------------------|
| Efficient and Precise Marketing<br>Big Data Analysis & Profit-Gaining Tool | Login to MCP    Login        |
| Copyright©2000-2016 Ruijie Networks Co.,                                   | Ltd. All Rights Reserved.    |

2. Enter the username **mcp**, and the password **111111111** to log in to the MCP server.

| 🔂 МСР                 | 💬 About            | ပံ <sub>Logout</sub> | Smart Service    | A Online Service      |
|-----------------------|--------------------|----------------------|------------------|-----------------------|
| Statistics            | AD                 |                      | Auth             | Config Wizard         |
|                       |                    |                      | Device<br>8      | Third Party           |
| Store &<br>Admin      | VIP 8555555<br>VIP | L<br>Message Push    | Online User<br>0 | Registered User<br>51 |
| Fixed<br>Account<br>3 | Blacklist          | Online Record        | Questionnaire    | <b>System</b>         |

# 2 Appendix

## 2.1 Manually Restarting MCP Service

By default, the MCP service is started upon system startup.

## 2.1.1 Restarting MCP Service

- 1. Log in to the system, enter the **soft** directory, and run the **cd /bak/soft/** command.
- 2. Run the **sh -x restart\_mcp.sh** command to start the MCP service.

```
[root@localhost ~]# cd /bak/soft/
[root@localhost soft]# sh -x restart_mcp.sh
```

After started, the MCP service can be properly accessed if no error is displayed in the log, as shown in the following figure.

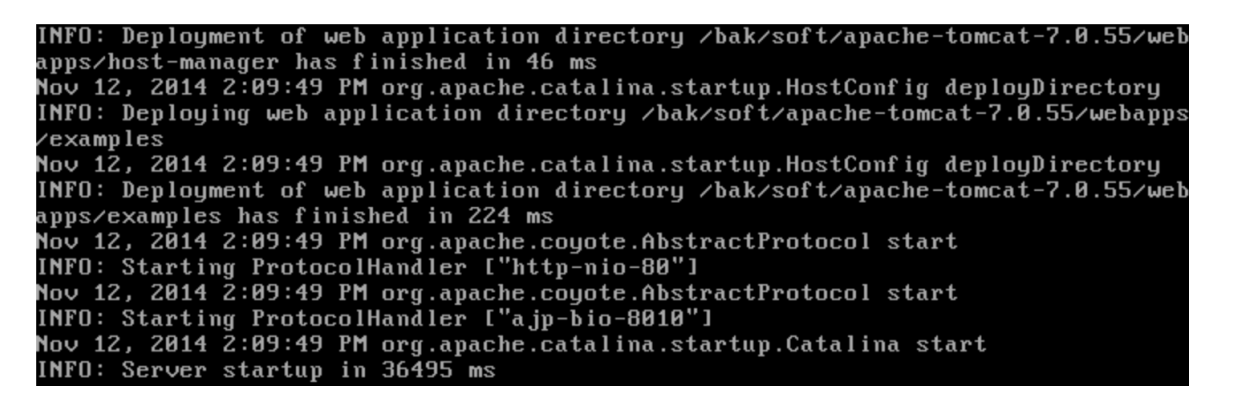

Besides, you can verify whether the MCP service is successfully started by checking the server process. For details, see chapter1.2.3.

3. After the MCP service is successfully started, start the Google browser, and enter <u>http://172.18.117.92</u> in the address bar to display the login page for tenants.

The IP address must be changed to the actual address.

#### Appendix

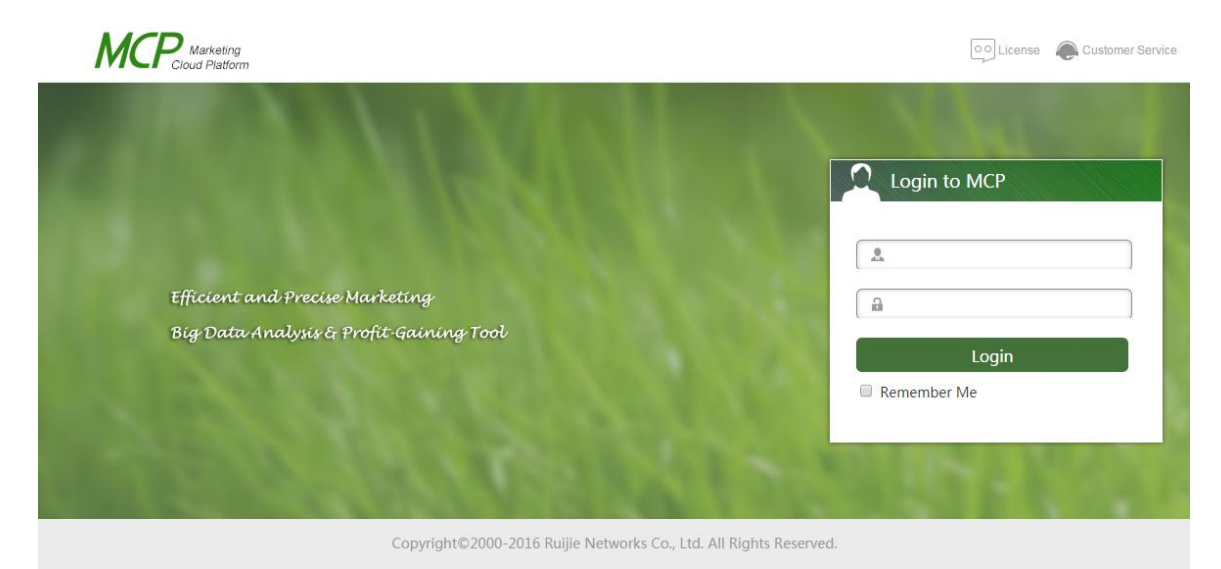

4. Enter the username **mcp**, and the password **111111111** to log in to the MCP server.

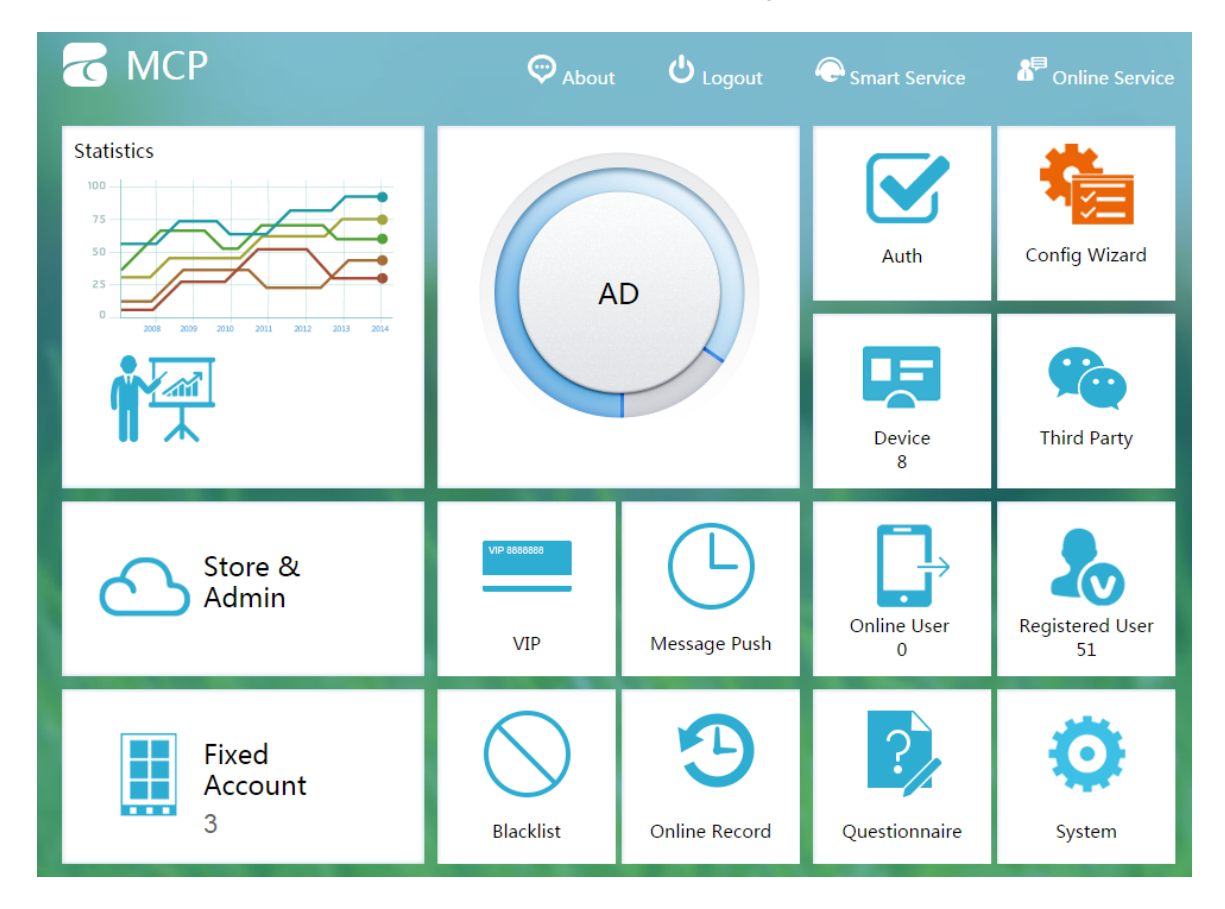

## 2.1.2 Changing Server IP Address

To change the server IP address, the following three MCP configuration files need to be modified:

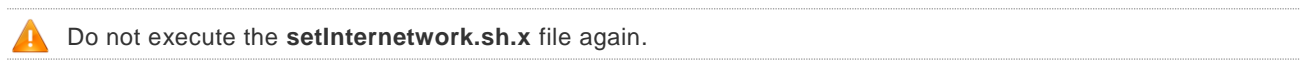

#### • businessconfig file

Run the vi /alidata/wmc\_common\_config/businessconfig.properties command, enter i to move the cursor to the IP address, and change the IP address as required.

After the change, enter :wq to save and exit.

| E |                                                                                                    |
|---|----------------------------------------------------------------------------------------------------|
|   | common.server.internetip=172.18.86.160<br>common.sms.custom.ip=http://baas.ruijieyun.com                                                                                                   |
|   | tro69. dir.prefix=/mcp/ngProxy/mcp_file/<br>common_upload_dir=/mcp/ngProxy/mcp_file/                                                                                                    |
|   | network.interface.card=eth0                                                                                                    |
|   | auth.weixinwifi.project.type=MCP<br>auth.weixinwifi.wmc.acesstoken.ip=112.124.31.88<br>auth.weixinwifi.appid=wxb5584d05f15952a1<br>auth.weixinwifi.secret=2269a08252a0ba5961a1eb5eb92b188f |
|   | elog.webservice.url=http://40.1.1.200:8080/elog/webservice/UserTagService<br>elog.enable=false                                                                                             |
|   | adCloseUrl=http://#common.server.ip#/auth/servlet/LinkVisitCloseCountServlet                                                                                                    |

## • dubbo file

- 1. Run the vi /alidata/wmc\_common\_config/dubbo.properties command, enter i to move the cursor to the IP address, and change the IP address as required.
- 2. After the change, enter :wq to save and exit.

| dubbo.registry.protocol=zookeeper              |                      |
|------------------------------------------------|----------------------|
| dubbo.registry.address=1/2.18.86.160.2181      |                      |
| dubbo.application.name.admin=admin             |                      |
| dubbo.application.name.autn=autn               | Local NIC IP address |
| dubbo.application.name.open=open               |                      |
| dubbo.application.name.tr069=tr069             |                      |
| dubbo. application. name. data=data-middieware | 1                    |
| dubbo.application.name.monitor=wmc-monitor     |                      |
| dubbo.protocol.port.auth=20885                 |                      |
| dubbo.protocol.port.chain=20893                |                      |
| dubbo.protocol.port.tr069=22385                |                      |
| dubbo.protocol.port.admin=20888                |                      |
| ~                                              |                      |
| 1                                              |                      |
| NG file                                        |                      |
|                                                |                      |

- 1. Run the **vi /usr/local/nginx/conf/nginx.conf** command, enter **i** to move the cursor to the IP address, and change the IP address as required.
- 2. After the change, enter :wq to save and exit.

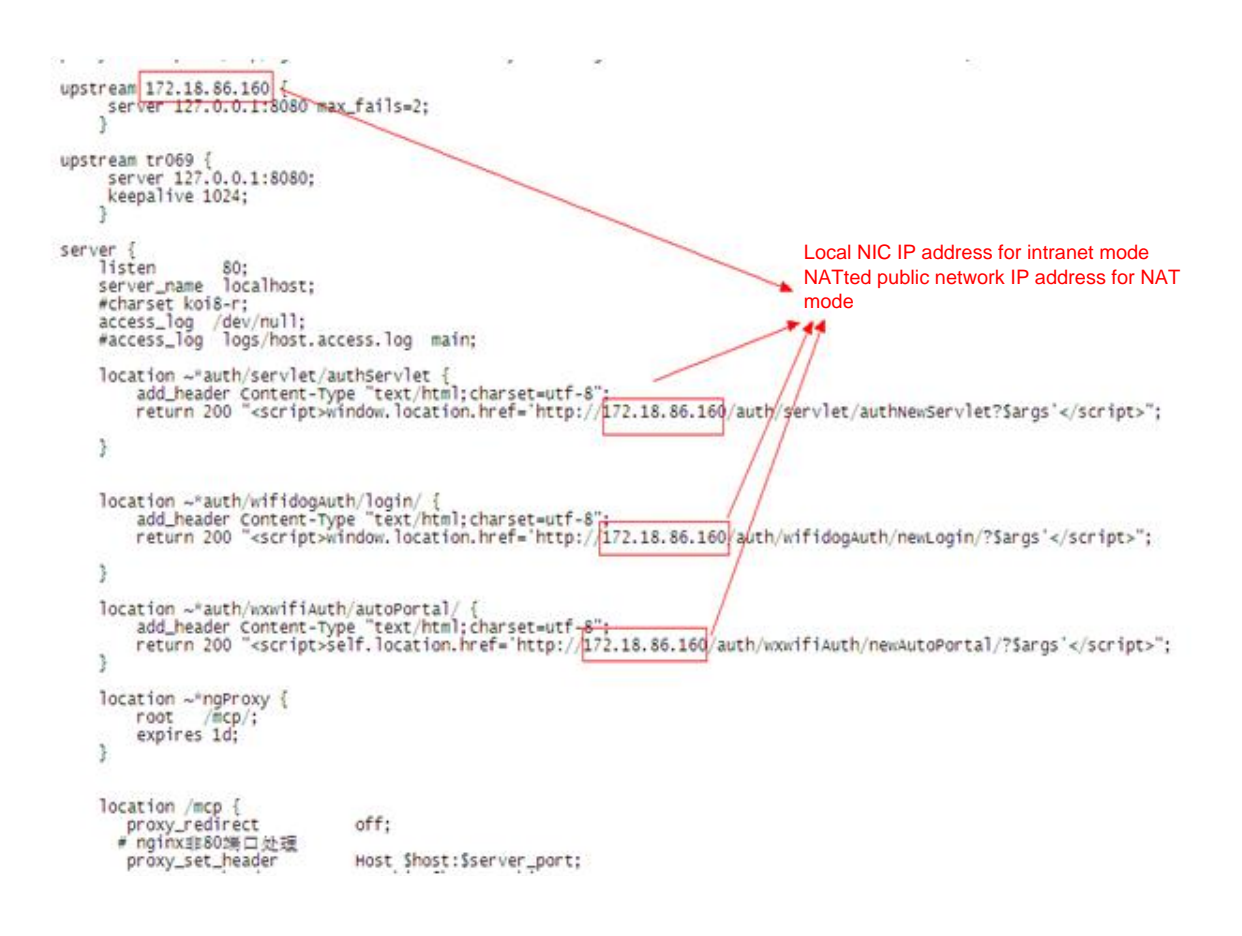

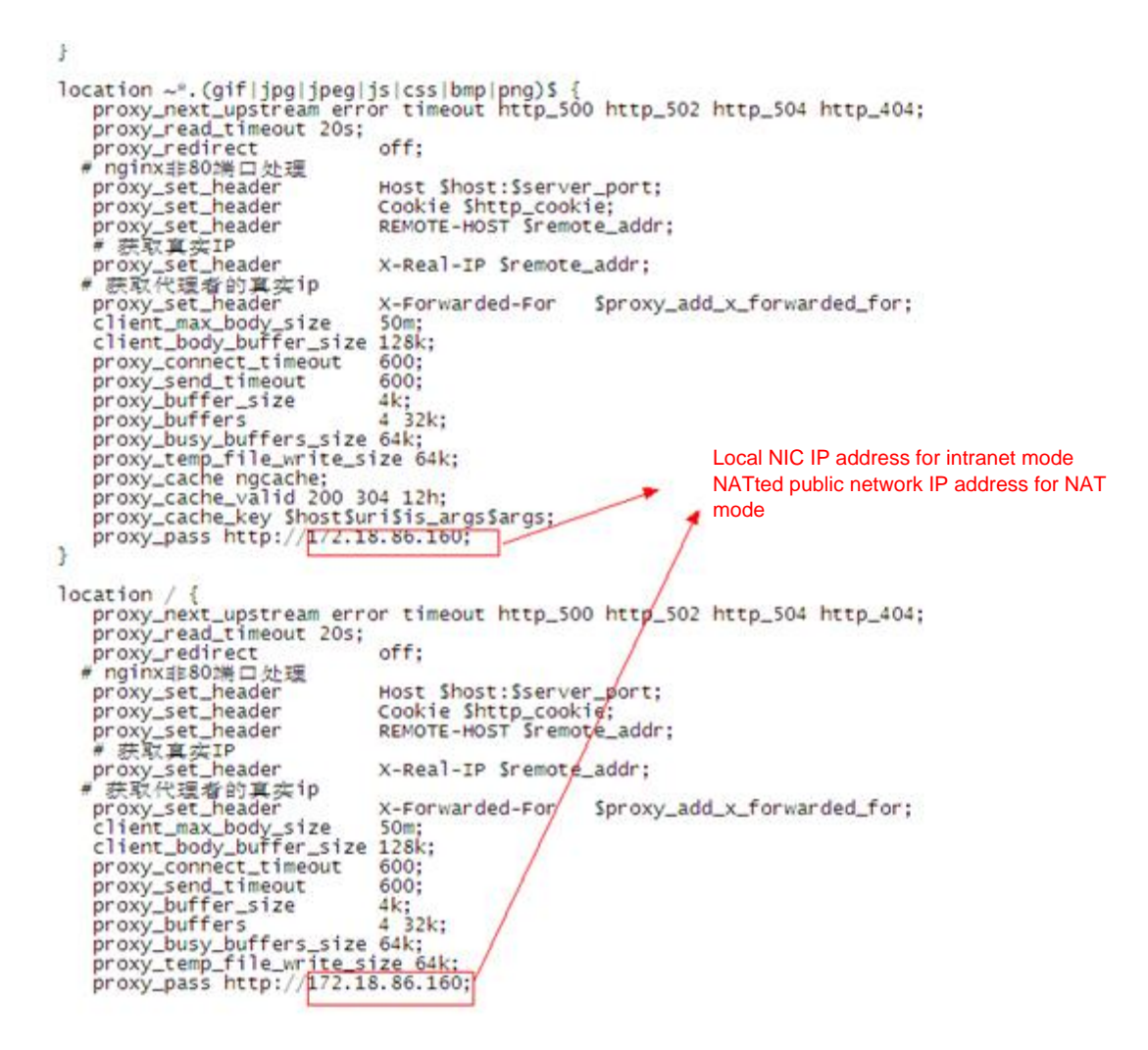

# 2.2 SecureFXPortable (File Copy Tool)

The SecureFXPortable tool is used to connect to the Linux server in SFTP mode for file transfer.

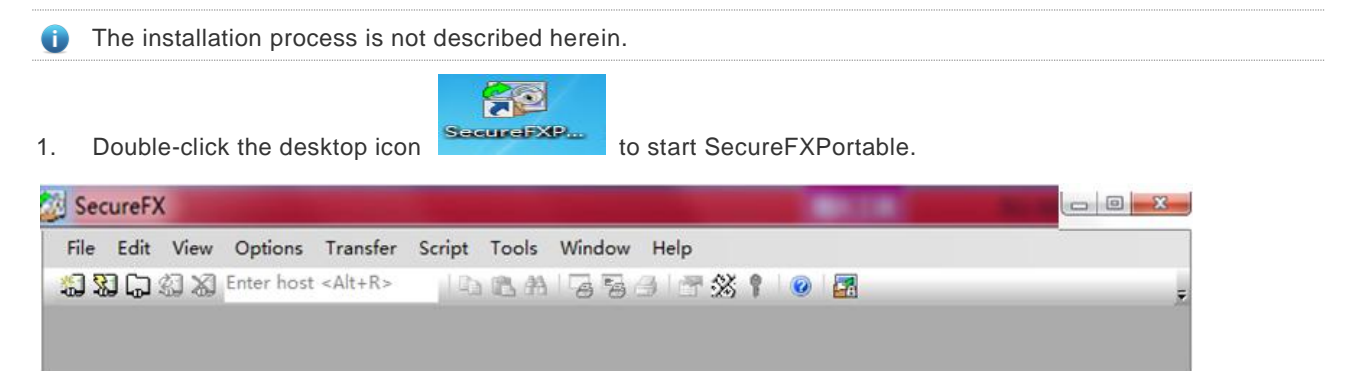

| Quick Connect                 | ×                   |  |  |  |  |
|-------------------------------|---------------------|--|--|--|--|
| Protocol:                     | SSH2                |  |  |  |  |
| Hostname:                     | 172.18.34.179       |  |  |  |  |
| Port:                         | 22 Firewall: None 👻 |  |  |  |  |
| Username:                     | root                |  |  |  |  |
| Authenticatio                 | n Properties        |  |  |  |  |
| Show quick connect on startup |                     |  |  |  |  |
|                               | Connect Cancel      |  |  |  |  |

- 2. Enter the hostname and username, and click **Connect**.
- 3. On the displayed page, enter the password.
- 4. Copy the required file, select a directory, and paste the file to copy it to the server.

Alternatively, you can drag the file to the corresponding directory.

|                          | Ihome                                                                                                    |                                                                                                 |               | - it      | di «Alt+L» |      |
|--------------------------|----------------------------------------------------------------------------------------------------|-------------------------------------------------------------------------------------------------|---------------|-----------|------------|------|
| satistantet<br>Vistassed | /<br>bin<br>boot<br>cgroup<br>dev<br>dev<br>bin<br>boot<br>cgroup<br>dev<br>bin<br>boot<br>cgroup<br>dev<br>bin<br>bin<br>bin<br>connect to 17<br>connect to 17 | Name<br>Drag the r<br>Drag the r<br>Drag the r<br>disk<br>installpkg<br>iso<br>kwm<br>ilog<br>* | corresponding | directory | *          |      |
|                          | 20 現(約 3 个 開開時期)                                                                                                    |                                                                                                 |               |           |            |      |
|                          | PERSONAL PROPERTY AND INC.                                                                                                    |                                                                                                 |               |           |            |      |
|                          | 文件名 目标                                                                                                    | 2020007 Dec 7                                                                                   | 文件大小          | 已传输字节     | % 进度       | 己用   |
|                          | F:\Centos-minimal-odrom-20140 jhome/inst                                                                                                    | alpkg/Packages.tar.bz2                                                                          | 755.43 MB     | 755.43 MB | 100%       | 00:0 |
|                          |                                                                                                    |                                                                                                 |               |           |            |      |
|                          | 如雷報助,請按 F1                                                                                                    |                                                                                                 |               |           |            |      |

# 2.3 SecureCRTPortable (Maintenance Tool)

The SecureCRTPortable tool is used to connect to the Linux server in SSH2 mode for configuration.

SecureCRTPortable is a commonly used SSH2 tool.

1. Start SecureCRT, and click **Quick Connect** in the toolbar.

#### Appendix

Appendix

| not   | conne | cted - S | SecureCRT  |                 |        |        |           | 100     |          |     | x   |
|-------|-------|----------|------------|-----------------|--------|--------|-----------|---------|----------|-----|-----|
| File  | Edit  | View     | Options    | Transfer        | Script | Tools  | Window    | Help    |          |     |     |
| 1 S S | ] (;) | I X      | Enter host | <alt+r></alt+r> |        | 12 A   |           | 3   🗗 🕉 | \$ 🕈   🕜 |     | Ŧ   |
|       |       |          |            |                 |        |        |           |         |          |     |     |
|       |       |          |            |                 |        |        |           |         |          |     |     |
|       |       |          |            |                 |        |        |           |         |          |     |     |
|       |       |          |            |                 |        |        |           |         |          |     |     |
| Ready |       |          |            |                 | 0, 0   | 0 Rows | s, 0 Cols |         |          | CAP | NU  |
|       |       |          |            |                 |        |        |           |         |          |     | -11 |

2. Enter the hostname and username, and click **Connect.** 

| not connected - SecureC | т                                                                                                    |                                          |
|-------------------------|----------------------------------------------------------------------------------------------------|------------------------------------------|
| File Edit View Ontio    | ns Transfer Script Tools Window<br>k Connect<br>ptocol: SSH2<br>stname: 172.18.34.179<br>rt: 22 Firewall: None<br>ername: root<br>Authentication<br>VPassword<br>VPublicKey<br>VKeyboard Interactive<br>VGSSAPI | v Help                                   |
|                         | Show quick connect on startup V Sav                                                                                                    | e session<br>en in a tab<br>nnect Cancel |
| Ready                   | 0, 0 0 Rows, 0                                                                                                    | Cols CAP NUM                             |

3. Enter the server password **123456**, and click **OK**.

| F        | 72. 18. 34. 179 (2) - SecureCRT                                                                                                    | ×     |
|----------|----------------------------------------------------------------------------------------------------|-------|
| *        | 💱 🕞 🏭 🔏 Enter host <alt+r></alt+r>                                                                                                    | ÷     |
| <b>~</b> | 172.18.34.179 (2) ×                                                                                                    | 4 ⊳   |
|          | Enter Secure Shell Password  root@172.18.34.179 requires a password. Please enter a password now.  Cancel Username: root  Password:  Skip  Skip | 4 III |
| Rea      | dy 1, 1 24 Rows, 80 Cols VT100 CAP N                                                                                                    | JM    |

The following figure shows the interface displayed after the login.

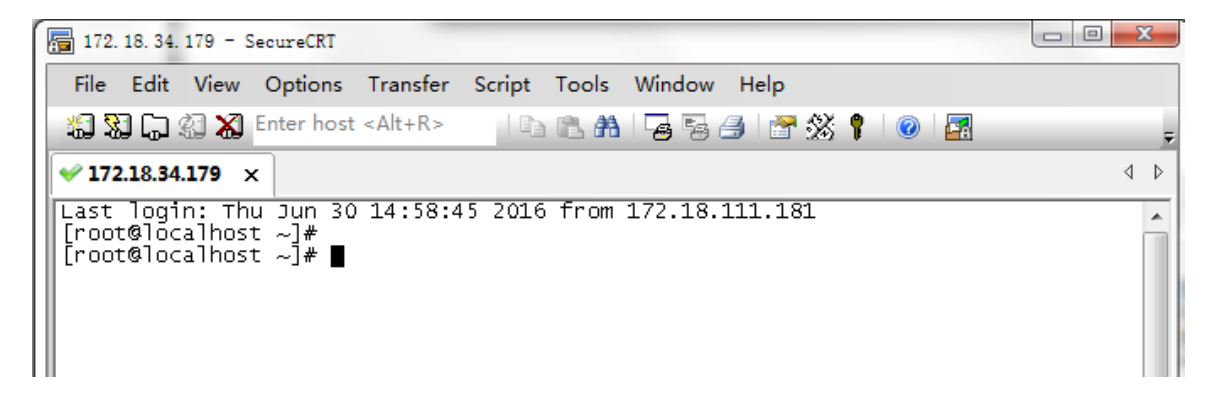